# H145 Paint Kit Guide

This document will assist you in building high quality liveries for the HPG H160 aircraft. Further information in the H145 manual.

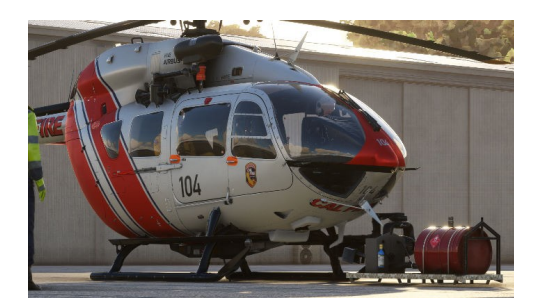

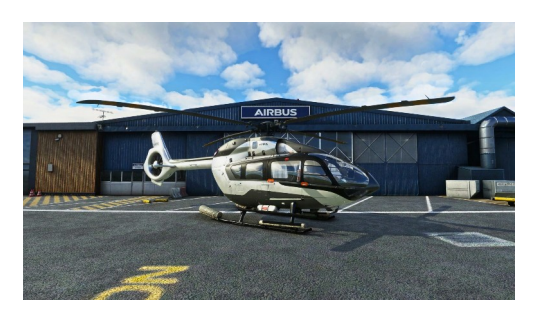

## **Terms & Conditions**

- The 3D data contained in this paint kit belongs to Hype Performance Group, any redistribution is forbidden.
- This paint kit is based off a work in progress 3D model that may be subjected to relative UV unwrap changes with upcoming updates.
- This paint kit is not a step by step guide on how to paint a livery, it is only the required data to create custom liveries.
- Do not redistribute this paintkit.

#### **Overview**

This package contains the following templates in separate directories:

- Civilian Variant
- HEMS-Firefighter-Offshore-CivilCargo Variants
- Luxury Variant
- Military-MilitaryCargo Variants
- Rotor Templates

The templates for the variants each contain all the necessary files:r notwendigen Dateien:

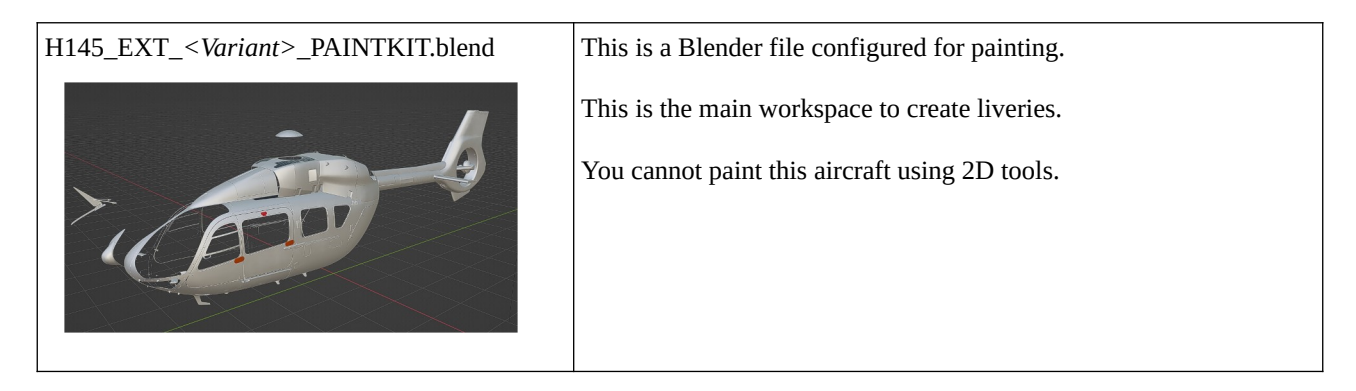

|                                                                  | Exterior aircraft textures                                                                                                    |
|------------------------------------------------------------------|----------------------------------------------------------------------------------------------------|
| H145_EXT_ <variant>_TEMPLATE.png</variant>                       | Albedo: Main textures for diffuse color. Don't forget to add the dirt & details layer on top of your artwork!                                                                                                    |
| EXT_ <variant>_COMP_TEMPLATE.png</variant>                       | <b>Komp:</b> The combined roughness/metallic/occlusion texture (avoid editing)                                                                                                    |
| EXT_ <variant>_NORMAL_TEMPLATE.png</variant>                     | <b>Normal:</b> The normal map is provided and you will not need to make edits.                                                                                                    |
| Alternate 3D Formats                                             | Alternate 3D formats are provided (FBX) and OBJ/MTL). These are only needed if you choose to use an alternate 3D tool to Blender.                                                                                                    |
| Comp-Variationen<br>H145 <variante> COMP TEMPLATE.png</variante> | Avoid making any edits to the COMP texture.                                                                                                    |
|                                                                  | This texture has been meticulously fine-tuned by our developers to<br>achieve high-quality effects. If you apply paint or add any color<br>layer on top of it, you risk compromising all the default work, which<br>could result in a subpar in-game appearance.<br>If you find it absolutely necessary to modify the comp for a specific<br>reason, we strongly recommend working on the individual texture<br>channels: R, G, and B. These channels consist of shades of gray, so<br>avoid directly painting or brushing over them. Instead, use tools like<br>"levels" in software such as Photoshop or free alternatives like<br>Photopea. Select the respective channel (RG or B) and use the<br>shortcut CTRL+L to adjust the gray scale.<br>R = Ambient Occlusion (AQ) |
|                                                                  | G = Metallic<br>B = Roughness<br>Note: Do not paint over the Ambient Occlusion channel.                                                                                                    |
|                                                                  | Additionally, again please be aware that we provided several COMP variations within the paintkit to accommodate different preferences and needs.                                                                                                    |
| Skid                                                             | Civilian, HEMS and luxury variants contain their own sub-<br>directories with skid paintings                                                                                                    |

## **Editing a variant**

See Livery Author Info in H145 User Guide from Version 2.1.5 DE/EN.

### Versionen

DE:

- Version 6: first translation

EN:

- Version 1: Initial release
- Version 2: Initial public release (Beta 1)
- Version 3: Compatible with Beta 2
- Version 4: Compatible with Beta 3 (it includes Civil and Lux variants)
- Version 5: Compatible with Beta 8 (it includes Civil, lux and mili variants)
- Version 6: Compatible with Beta 11 and Action pack (it includes Civil, Lux, Mili/MiliCargo, EMS, Firefighter, Civil Cargo, Offshore)